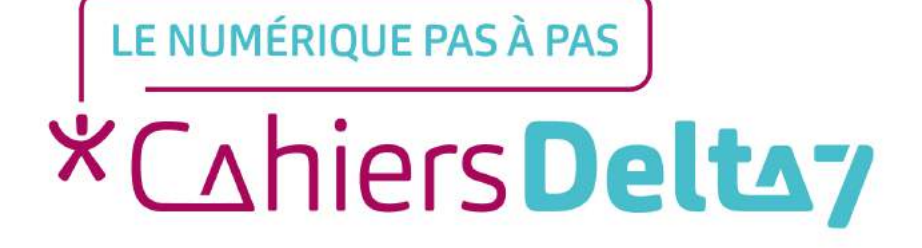

# Comment commander à manger sur Uber eats ?

V1

### **INFORMATION**

Droits de reproduction et de diffusion réservés à Delta 7

Droits de reproduction et de diffusions réservés à Delta 7. Usage strictement personnel.

Par l'accès au site et aux applications mobiles, Delta 7 consent à l'utilisateur qui l'accepte une licence d'utilisation dans les conditions suivantes.

La licence confère à l'utilisateur un droit d'usage privé, non collectif et non exclusif, sur le contenu du site. Elle comprend le droit de reproduire pour stockage aux fins de représentation sur écran monoposte et de reproduction en un seul exemplaire pour copie de sauvegarde ou tirage sur papier. Toute mise en réseau, toute rediffusion sous quelque forme que ce soit, totale ou partielle, est interdite.

Ce droit est personnel.

Il est réservé à l'usage exclusif du licencié.

Il n'est transmissible en aucune manière.

Tout autre usage est soumis à autorisation préalable et expresse.

La violation de ces dispositions impératives soumet le contrevenant, et toutes personnes responsables, aux sanctions pénales et civiles prévues par la loi.

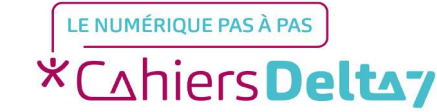

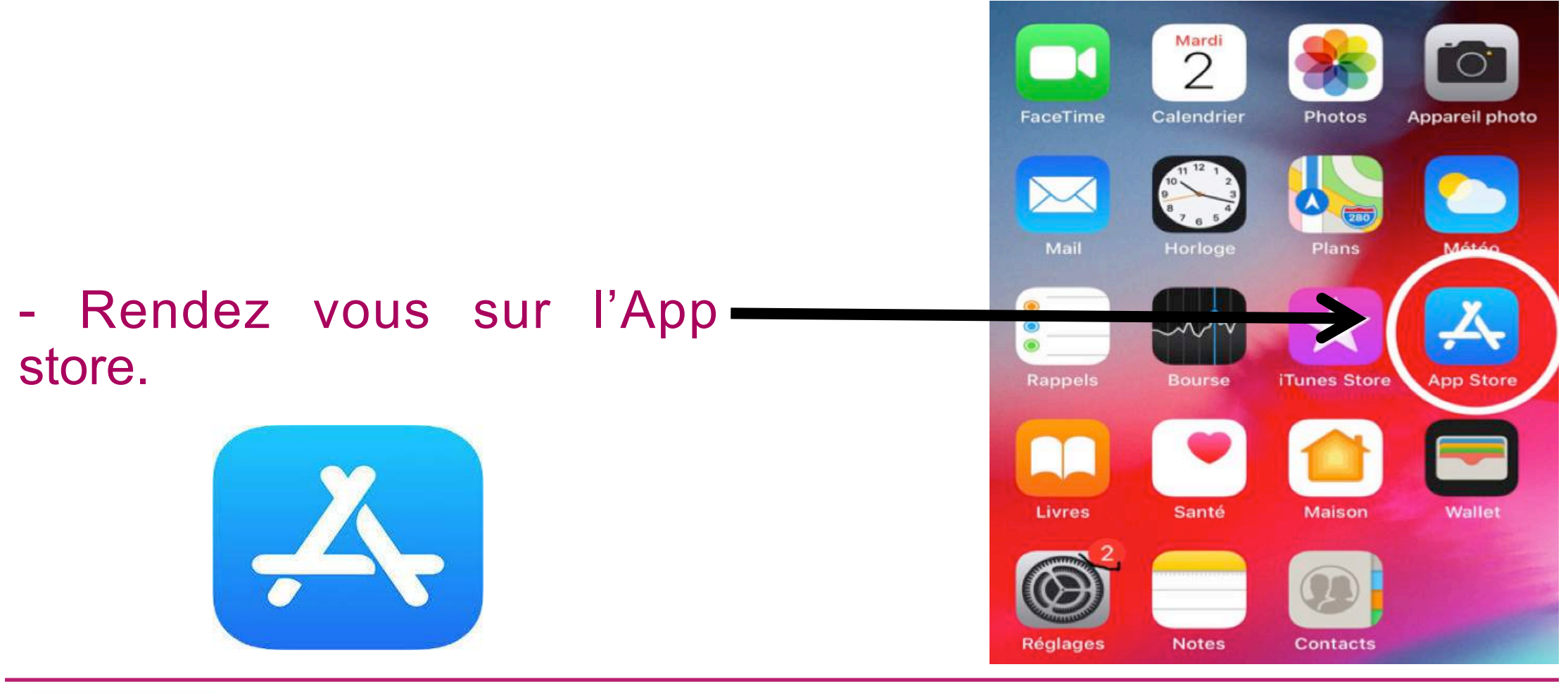

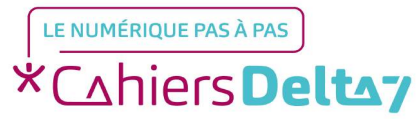

Droits de reproduction et de diffusion réservés à Delta 7 - Voir page 1

#### Rechercher

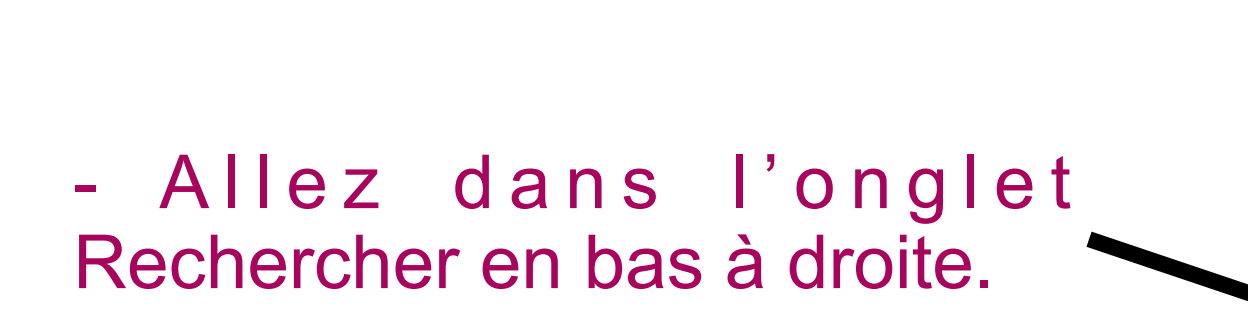

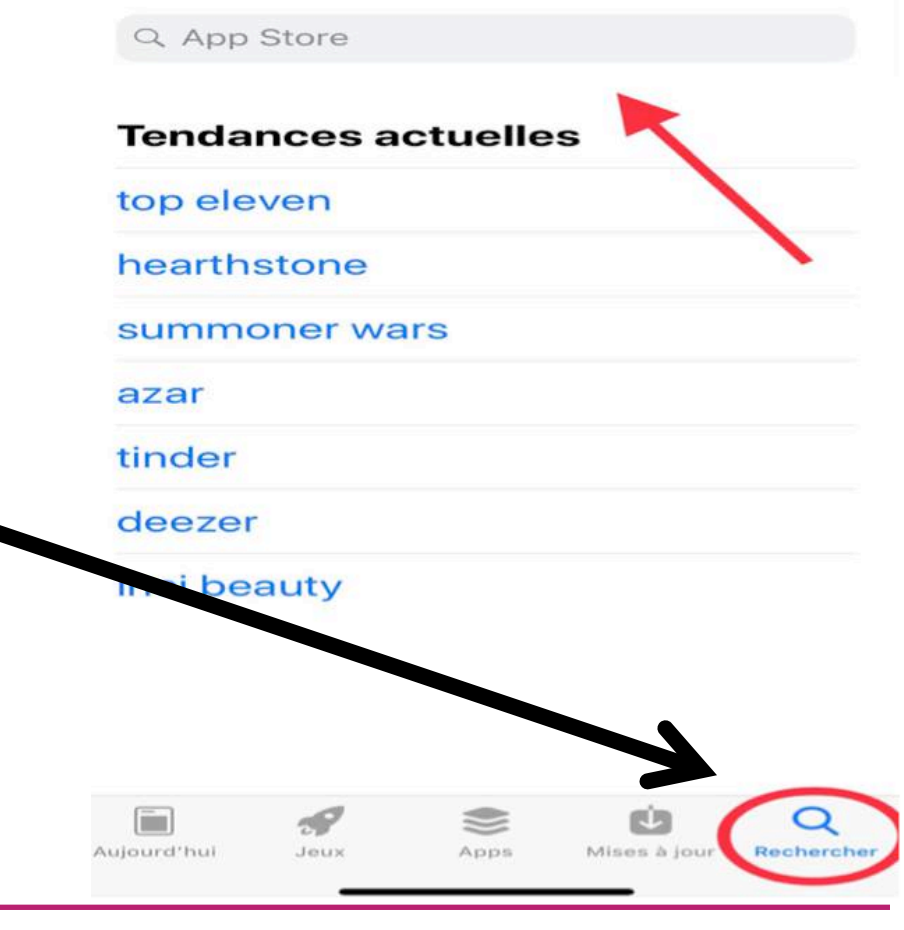

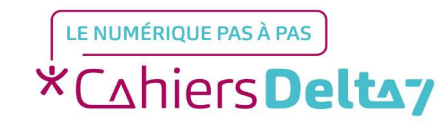

Droits de reproduction et de diffusion réservés à Delta 7 - Voir page 1

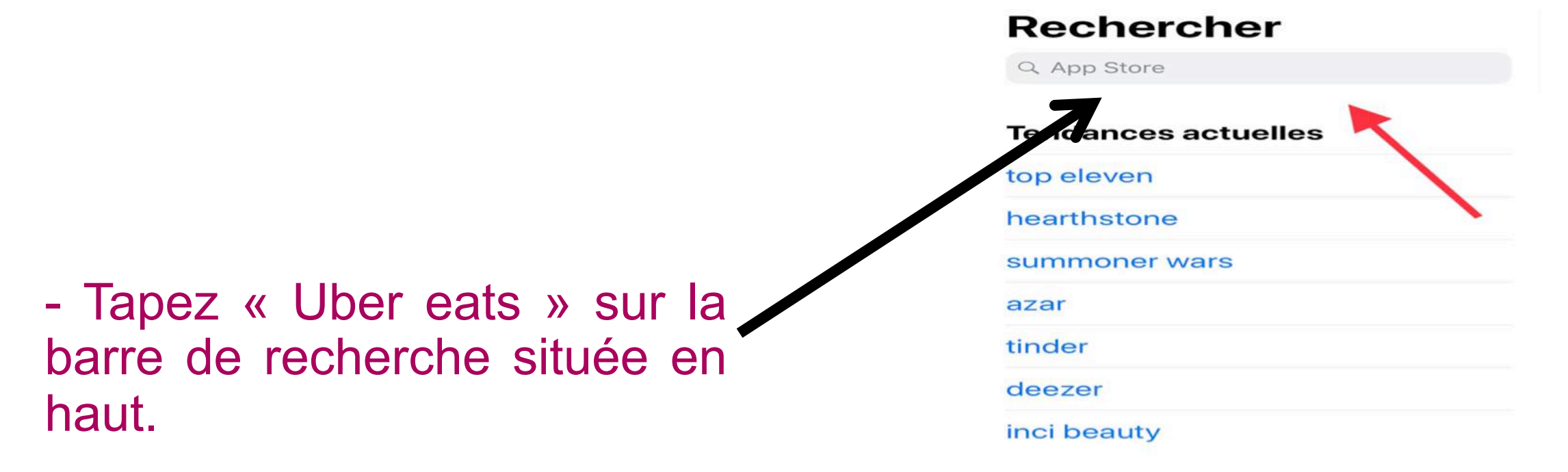

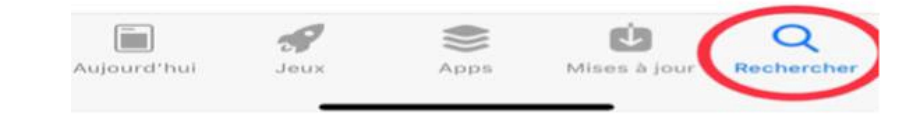

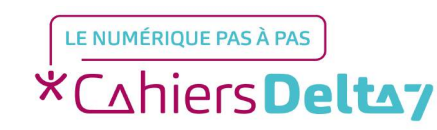

Droits de reproduction et de diffusion réservés à Delta 7 - Voir page 1

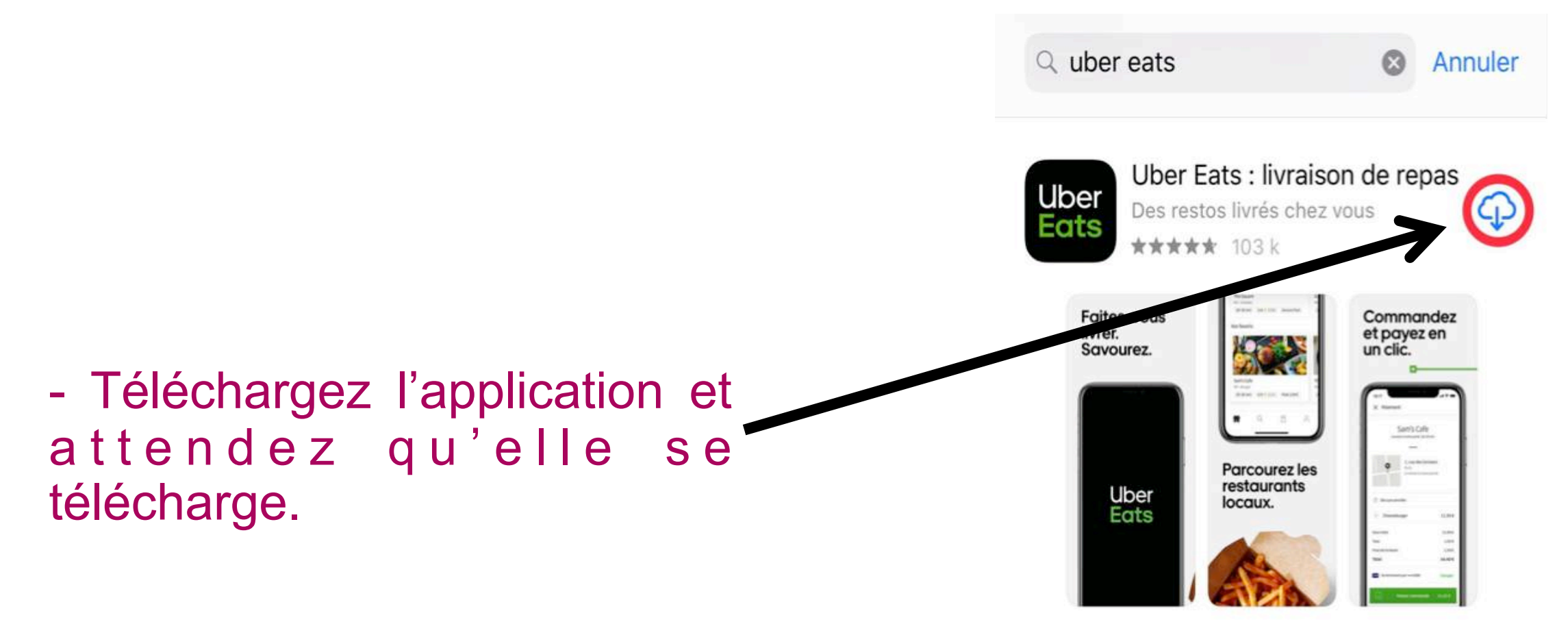

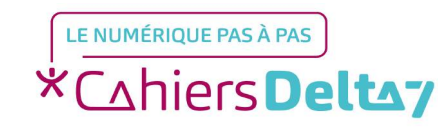

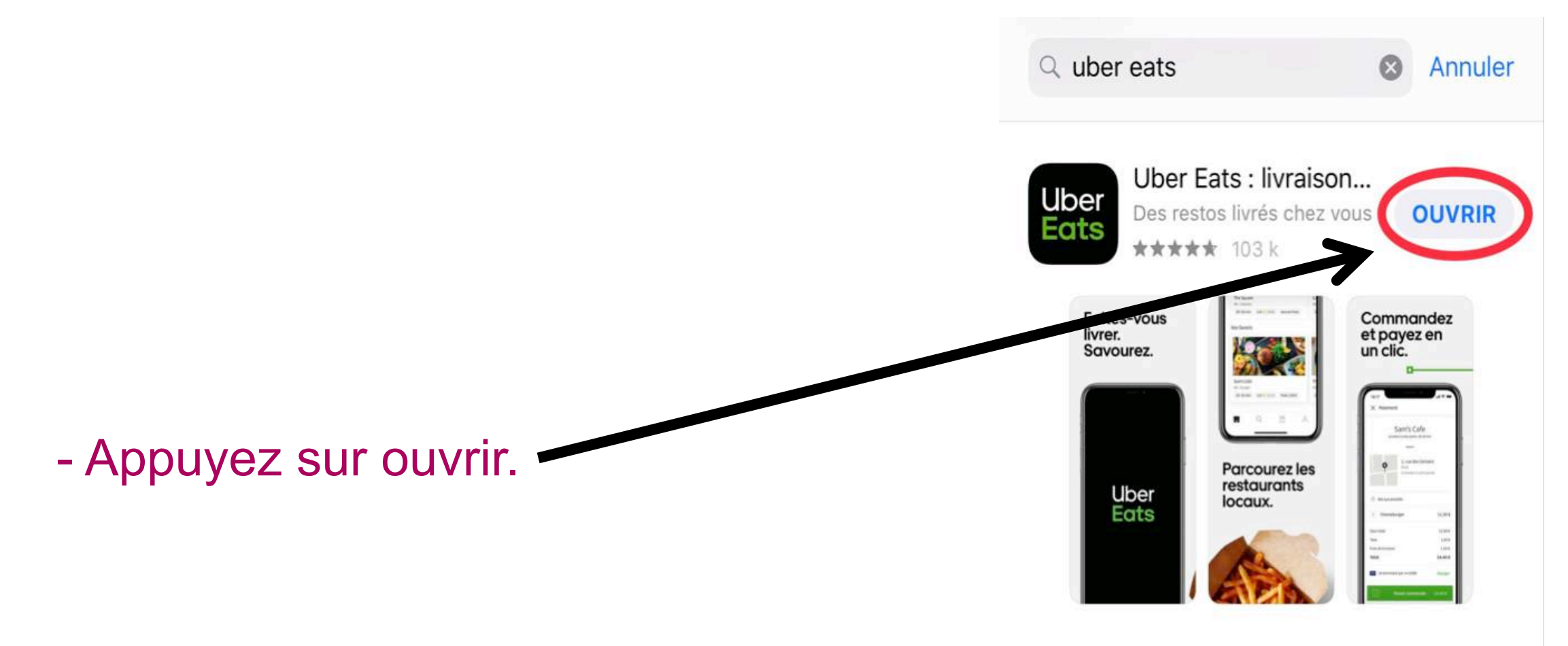

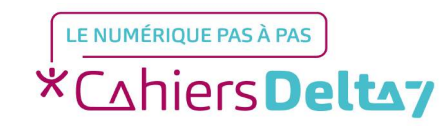

Droits de reproduction et de diffusion réservés à Delta 7 - Voir page 1

# Etape 2 : Identifiez vous et localisez vous

#### - Entrez votre numéro de téléphone.

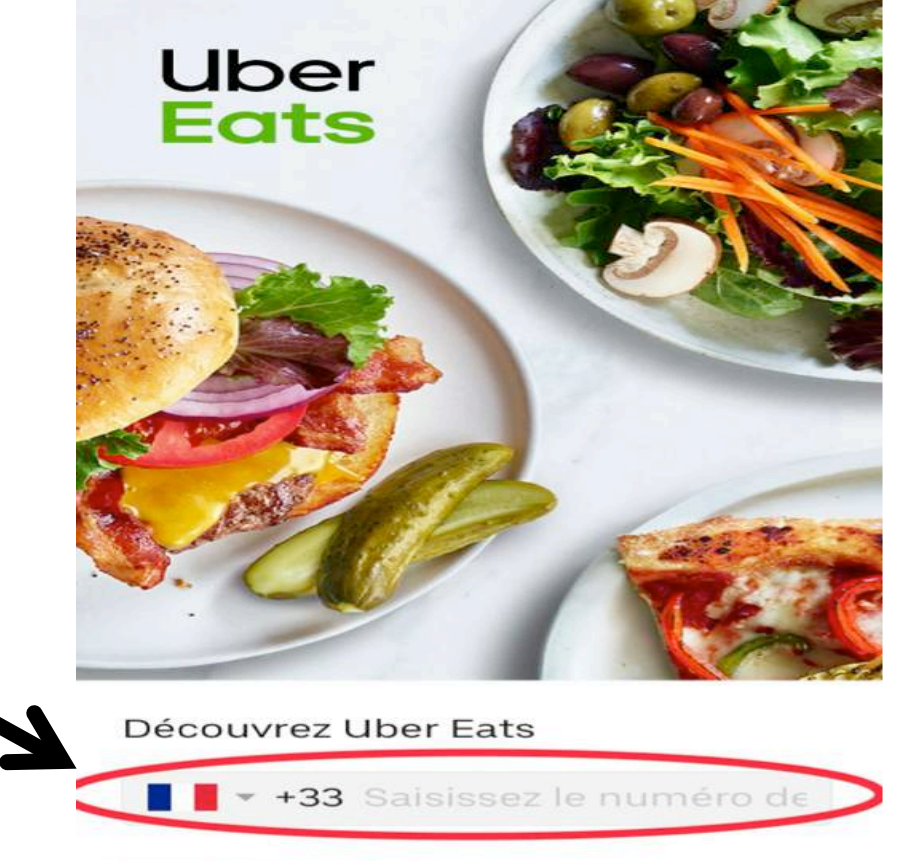

Ignorer pour l'instant

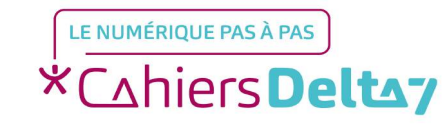

Droits de reproduction et de diffusion réservés à Delta 7 - Voir page 1

# Etape 2 : Identifiez vous et localisez vous

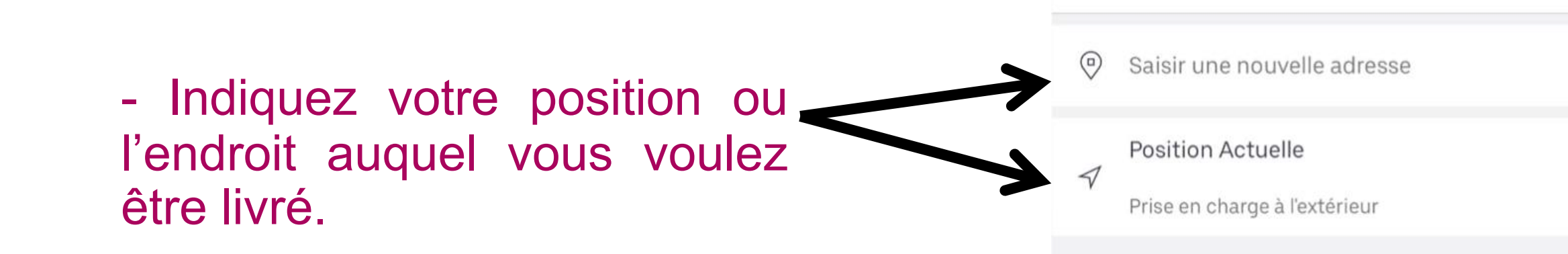

X

Détails de la livraison

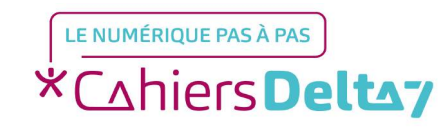

# **Etape 3 : Choisissez votre restaurant**

DÈS QUE POSSIBLE → 5 Rue Fir... 
 Filtrer

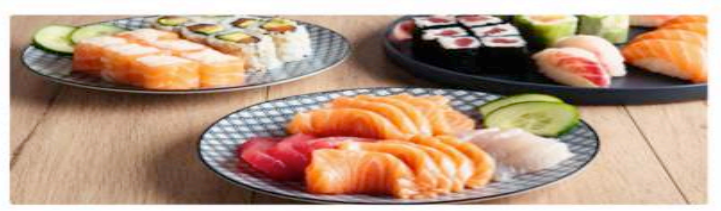

Les Frères Sushi €€ • Sushi • Japonais • Asiatique 15–25 min 4.3 ★ (500+)

Carte Ticket Restaurant disponible

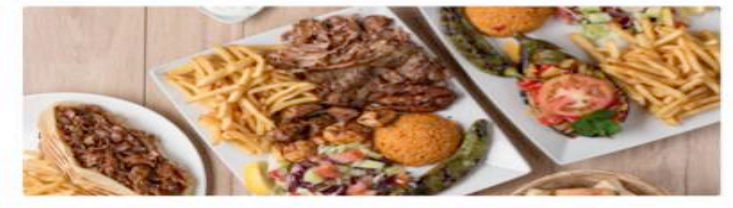

Grill Marmaris €€•Turc•Halal 15–25 min 4.2 ★ (284) Carte Ticket Restaurant disponible

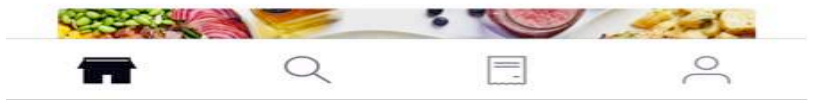

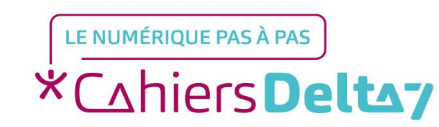

présentés.

- Différents restaurants à

proximité vous seront

Droits de reproduction et de diffusion réservés à Delta 7 - Voir page 1

# **Etape 3 : Choisissez votre restaurant**

 Vous pouvez filtrer les résultats de recherche en fonction des critères qui sont importants pour vous : recommandations, prix, délai de livraison etc, situé en haut à droite.

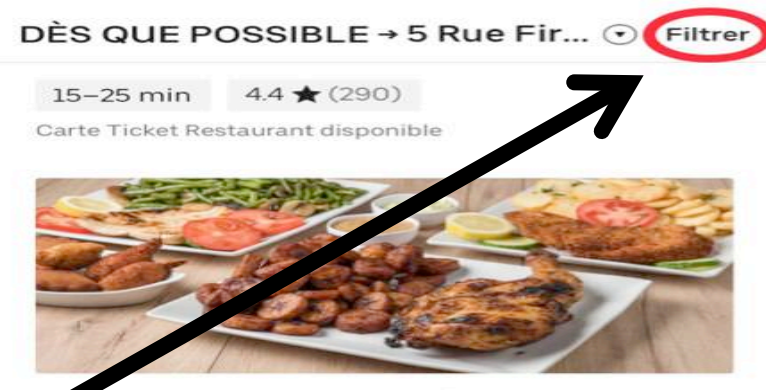

€€ • Poulet • Africain • Halal
15-25 min
4.3 ★ (500+)

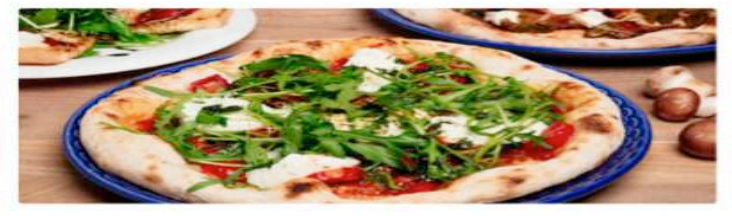

Alice Pizza - Dames € • Pizza • Italien 10–20 min 3.8 ★ (408)

Q

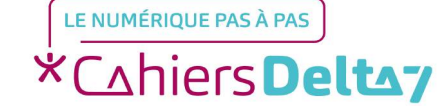

Droits de reproduction et de diffusion réservés à Delta 7 - Voir page 1

V1 | Campus Delta 7

0

# **Etape 3 : Choisissez votre restaurant**

 Vous pouvez filtrer les résultats de recherche en fonction des critères qui sont importants pour vous :
 recommandations, prix, délai de livraison etc.

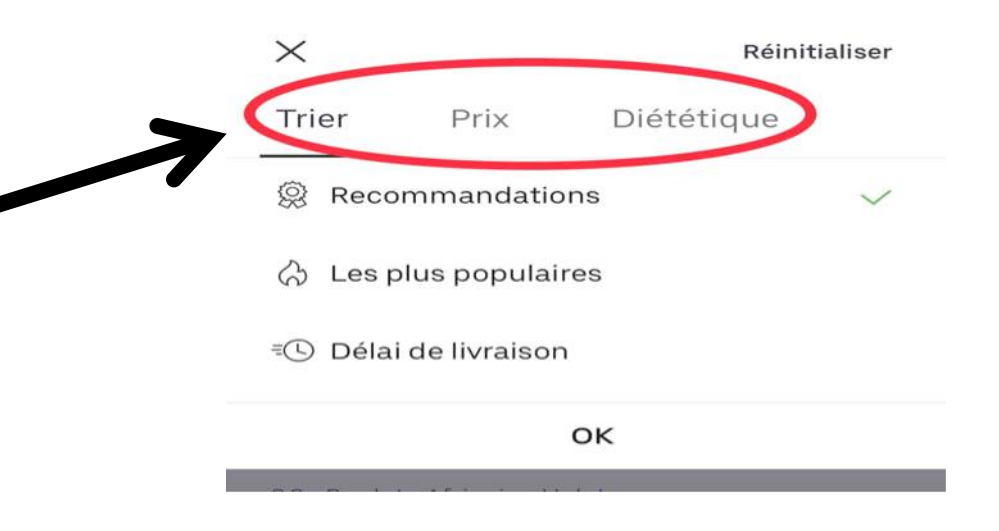

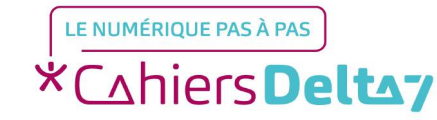

### Etape 4 : Passez votre commande

- Choisissez le restaurant, et passez votre commande.

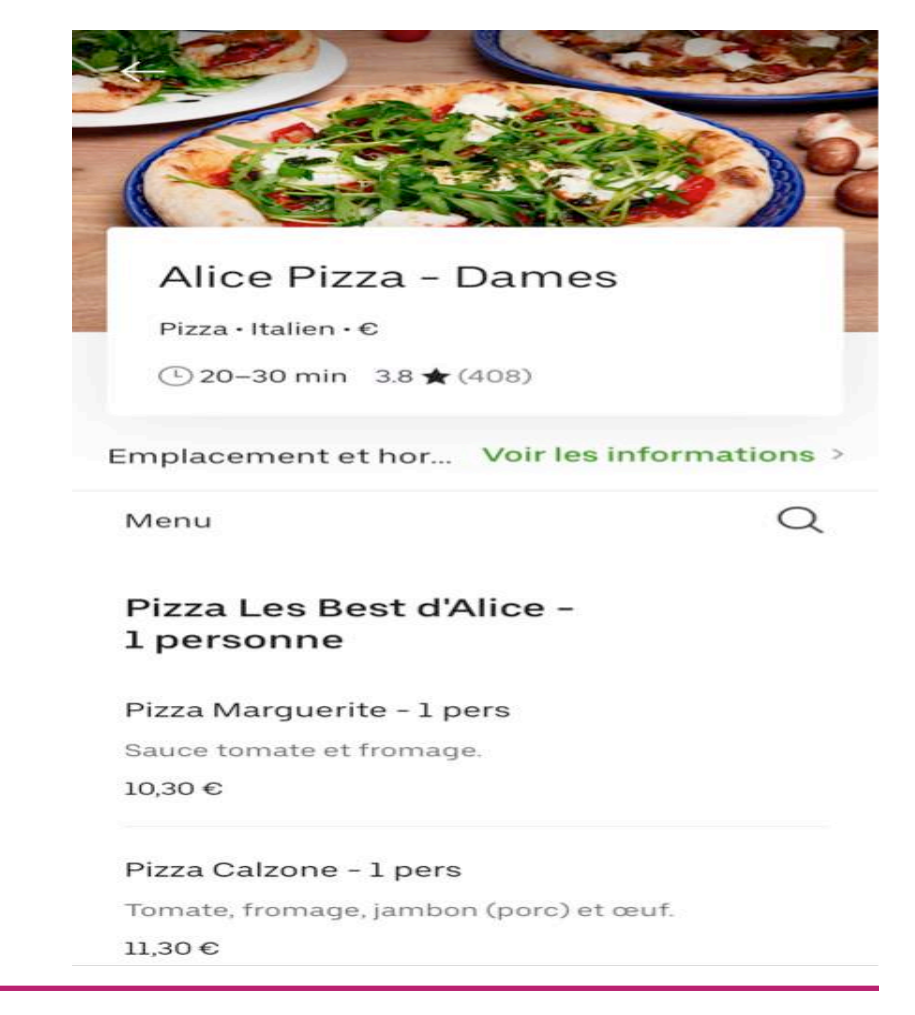

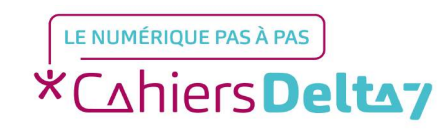

Droits de reproduction et de diffusion réservés à Delta 7 - Voir page 1

# Etape 4 : Passez votre commande

 Choisissez ou non vos entrées, desserts et boissons supplémentaires. Cliquez sur Ajouter au panier.

|  | $\leftarrow$                                          | Pizza 4 Fromages - 1 pe   | ers 🗅        |  |
|--|-------------------------------------------------------|---------------------------|--------------|--|
|  | Entrées supplémentaires<br>(Choisissez-en jusqu'à 7)  |                           |              |  |
|  |                                                       | Antipasti                 | +10,00 €     |  |
|  |                                                       | Pain parmesan             | +7,00€       |  |
|  |                                                       | La Belle Verte            | +8,00€       |  |
|  |                                                       | Entrée Crunchy            | +8,50 €      |  |
|  |                                                       | Bruschetta                | +9,00 €      |  |
|  |                                                       | Little Italy              | +9,60 €      |  |
|  |                                                       | Burrata                   | +12,50 €     |  |
|  | Desserts supplémentaires<br>(Choisissez-en jusqu'à 7) |                           |              |  |
|  |                                                       | Salade de fruits          | Indisponible |  |
|  |                                                       | Panna cotta fruits rouges | +6,00€       |  |
|  |                                                       | Ajouter 1 au panie        | r 13,50€     |  |
|  |                                                       |                           |              |  |

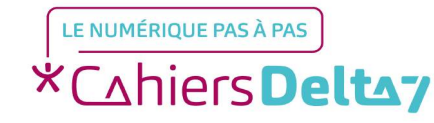

# **Etape 5 : Finalisez votre commande**

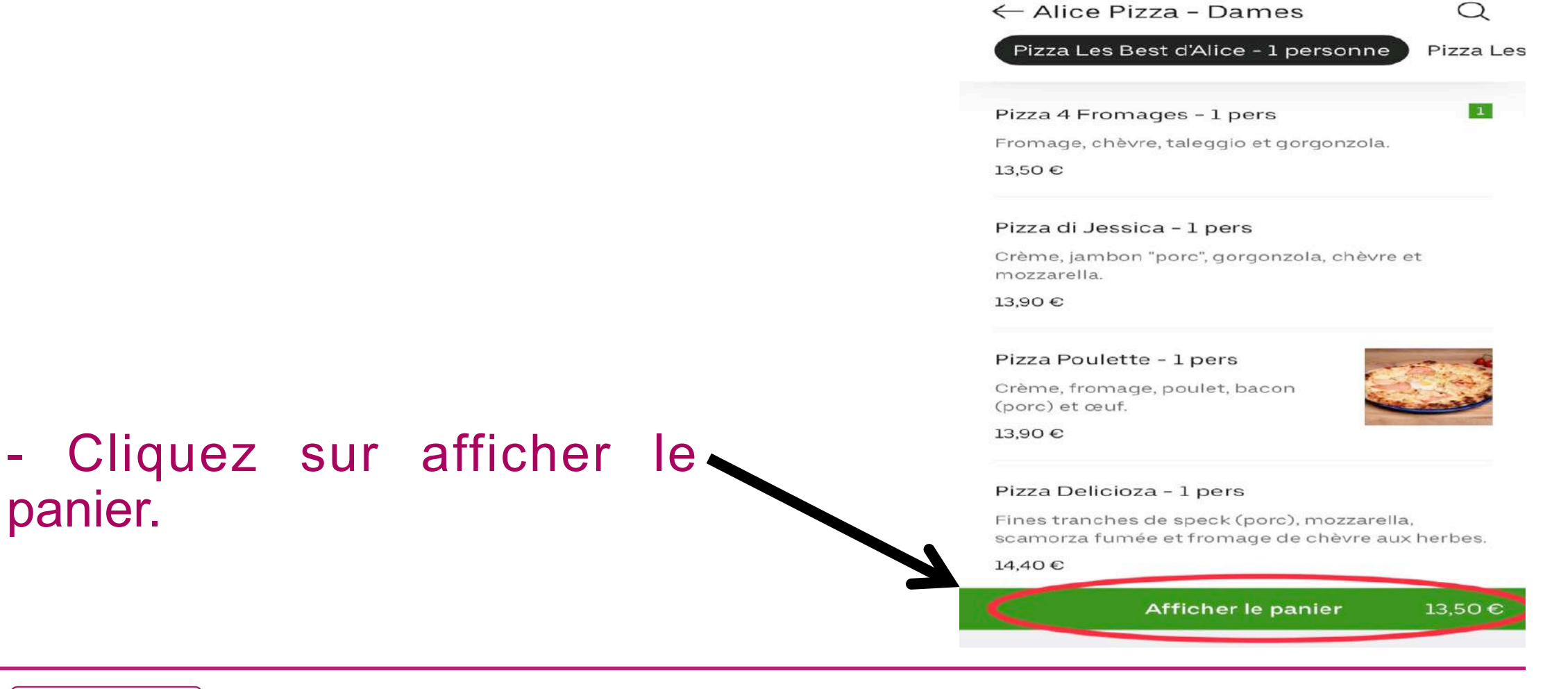

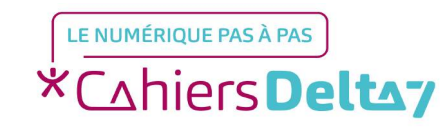

panier.

# **Etape 5 : Finalisez votre commande**

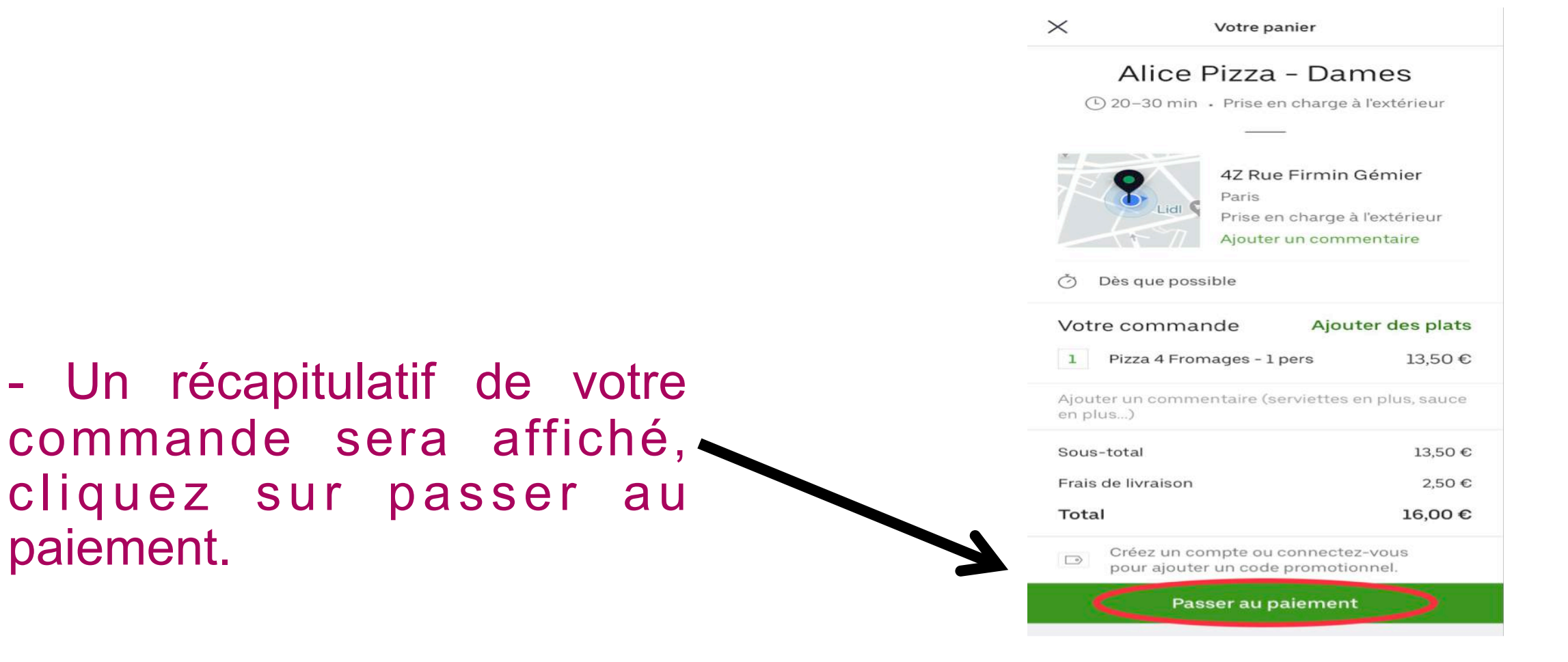

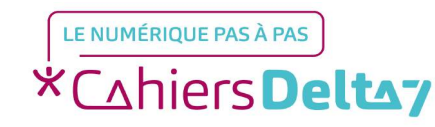